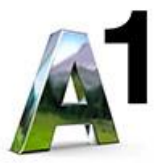

# **OpenScape Business**

How to: Konfiguration A1 SIP Trunk - registrierend

# Inhaltsverzeichnis

| Konfigurationsdaten                      | 3   |
|------------------------------------------|-----|
| Einrichtung Wizard                       | . 4 |
| Internet Telefonie                       | . 4 |
| Sonderrufnummern                         | 8   |
| Konfiguration der Durchwahlnummern       | 9   |
| Ergänzende Hinweise                      | 9   |
| Mehrere Rufnummernblöcke auf einem Trunk | 9   |

# **Table of History**

| Datum      | Version | Änderungen                                  |  |
|------------|---------|---------------------------------------------|--|
| 17.05.2018 | 1.0     | Version 1                                   |  |
| 30.07.2019 | 2.0     | Neuer registrierender Multinummer SIP-trunk |  |
| 10.09.2024 | 2.1     | redaktionelle Änderungen                    |  |
|            |         |                                             |  |

**Hinweis**: Die Basis für dieses Dokument ist die zum Zeitpunkt der Zertifizierung aktuelle OpenScape Business. Da die OpenScape Business ständig weiterentwickelt wird, können sich künftig Eingabemasken und Oberflächen als auch die Anforderungen ändern. Die hier beschriebenen Einstellungen und Eingaben gelten dann sinngemäß.

# Konfigurationsdaten

A1 Telekom Austria übermittelt die Zugangsdaten wie im folgenden Bild:

| Uias find                                                                                                    |                                                                                                    |                                                                      |      |
|----------------------------------------------------------------------------------------------------|----------------------------------------------------------------------------------------------------|----------------------------------------------------------------------|------|
| Ular find                                                                                                    |                                                                                                    |                                                                      |      |
| nier nna                                                                                                    | len Sie alle                                                                                          | Zugangsdaten für Ihr A1 SIP Trunk Prod                               | ukt. |
| Bitte bew                                                                                                    | vahren Sie                                                                                            | diese Übersicht sorgfaltig auf.                                      |      |
|                                                                                                    |                                                                                                    |                                                                      |      |
| 1                                                                                                    |                                                                                                    |                                                                      |      |
| Kunde                                                                                                    | endaten                                                                                               |                                                                      |      |
| 122-10334                                                                                                    |                                                                                                    |                                                                      |      |
| Name:                                                                                                    |                                                                                                    | A1 Telekom Austria Aktiengesellschaft                                |      |
| Adresse                                                                                                    | F1                                                                                                    | Arsenal 22/1/111                                                     |      |
| V                                                                                                    |                                                                                                    | 1030 Wien                                                            |      |
| Runden                                                                                                    | nummer:                                                                                               | 01-7062729                                                           |      |
| Rumum                                                                                                    | mer:                                                                                                  | 01-7962729                                                           |      |
| Anschlu                                                                                                    | 155:                                                                                                  | ALCED To all                                                         |      |
| Produkt                                                                                                    | 2                                                                                                    | AT SIP Trunk                                                         |      |
| Produkt                                                                                                    | t:                                                                                                    | AT SIP IRUNK                                                         |      |
| Produkt                                                                                                    | t                                                                                                    | AI 51P ITUNK                                                         |      |
| Produkt                                                                                                    | tr.                                                                                                   | AT SIP ITUNK                                                         |      |
| Produkt                                                                                                    | le.                                                                                                   | AT SIP ITUNK                                                         |      |
| Folgende Ruf                                                                                                    | fnummern und                                                                                          | d SIP-Benutzerdaten                                                  |      |
| Folgende Ruf                                                                                                    | fnummern une                                                                                          | d SIP-Benutzerdaten<br>zugeordnet.                                   |      |
| Folgende Ruf<br>sind Ihrem Vo                                                                                                    | fnummern und<br>olP-Anschluss<br>+431796                                                              | d SIP-Benutzerdaten<br>zugeordnet.<br>52729                          |      |
| Folgende Ruf<br>sind Ihrem Vo<br>Rufnummer:<br>SIP-Benutzerr                                                                                             | fnummern und<br>olP-Anschluss<br>+431796<br>name:+431796                                              | d SIP-Benutzerdaten<br>zugeordnet.<br>52729                          |      |
| Folgende Ruf<br>sind Ihrem Vo<br>Rufnummer:<br>SIP-Benutzerr<br>SIP-Passwort:                                                                            | fnummern und<br>olP-Anschluss<br>+431796<br>name:+431796<br>: gJVU                                    | d SIP-Benutzerdaten<br>zugeordnet.<br>52729                          |      |
| Folgende Ruf<br>sind Ihrem Vo<br>Rufnummer:<br>SIP-Benutzerr<br>SIP-Paaswort:<br>SIP-Domain:                                                             | fnummern und<br>olP-Anschluss<br>+431796<br>name:+431796<br>gJVU<br>siptr                             | d SIP-Benutzerdaten<br>szugeordnet.<br>52729<br>52729<br>unk.al.net  |      |
| Folgende Ruf<br>sind Ihrem Ve<br>Rufnummer:<br>SIP-Benutzern<br>SIP-Domain:<br>SIP-Domain:<br>Clip No Scree                                              | fnummern und<br>olP-Anschluss<br>+431796<br>name:+431796<br>: g)VU<br>siptr<br>ening                  | d SIP-Benutzerdaten<br>zugeordnet.<br>52729<br>52729<br>runk.al.net  |      |
| Folgende Ruf<br>sind Ihrem Vo<br>Rufnummer:<br>3IP-Benutzer<br>3IP-Danswort:<br>3IP-Domain:<br>2IIp No Scree<br>P Adresse:                               | fnummern und<br>olP-Anschluss<br>+431790<br>name.+431790<br>: gjVU<br>siptr<br>ening<br>10.30.17      | d SIP-Benutzerdaten<br>zugeordnet.<br>52729<br>unk.al.net            |      |
| Folgende Ruf<br>ind Ihrem Vo<br>Rufnummer:<br>SIP-Benutzerr<br>SIP-Dosmoin:<br>Clip No Scree<br>P Adresse:<br>Rufnummer:                                 | fnummern un<br>oIP-Anschluss<br>+431796<br>name:+431796<br>gJVU<br>siptr<br>ening<br>10.30.17         | d SIP-Benutzerdaten<br>szugeordnet.<br>52729<br>2729<br>unk.al.net   |      |
| Folgende Ruf<br>ind Ihrem Vo<br>Rufnummer:<br>SIP-Benutzer<br>SIP-Domain:<br>Clip No Scree<br>P Adresse:<br>Rufnummer:<br>SIP-Benutzer                   | fnummern und<br>olP-Anschluss<br>+431794<br>name +431794<br>gJVU<br>gJVU<br>siptr<br>ning<br>10.30.17 | d SIP-Benutzerdaten<br>zugeordnet.<br>52729<br>52729<br>runk.al.net  |      |
| Folgende Ruf<br>ind Ihrem V<br>Kufnummer:<br>SIP-Benutzerr<br>SIP-Domain:<br>Clip No Scree<br>P Adresse:<br>Rufnummer:<br>SIP-Benutzerr<br>SIP-Benutzerr | fnummern und<br>olf-Anschluss<br>+431796<br>name:+431796<br>g)VU<br>g)VU<br>g)VU<br>10.30.17<br>name  | d SIP-Benutzerdaten<br>szugeordnet.<br>52729<br>52729<br>runk.al.net |      |

Die in diesen Schreiben übermittelten Daten werden in der im Folgenden beschriebenen Einrichtung verwendet.

# **Einrichtung Wizard**

# **Internet Telefonie**

### Öffnen Sie "Zentrale Telefonie – Internet Telefonie"

|                                                                                                 |                                                                                                    | ator@system Abmolden |  |  |
|-------------------------------------------------------------------------------------------------|----------------------------------------------------------------------------------------------------|----------------------|--|--|
| Startseite Administratoren                                                                      | n Einrichtung Experten-Modus Datensicherung Lizenzverwaltung Service-Center                                                                                                    |                      |  |  |
| Einrichtung                                                                                     |                                                                                                    |                      |  |  |
| ▼ Wizards                                                                                       | Zentrale Telephonie                                                                                                    | 0                    |  |  |
| Grundinstallation<br>Endgerate / Tellnehmer<br>Zentrale Telefonie<br>User-Telefonie<br>UC Suite | Bestretim         Internet Totefonie           Zugangsparanter des Internet Totefonie Senice Provider (ITSP) z.B. User-Account, Passwort, SIP-Rufnummer           Bestretim           Voicemail           Zugangsufammer für integrierte Voicemail. Einrichtung von Sprachboxen           Bestretim           Telefonbuch / Karzwahl |                      |  |  |
|                                                                                                 | Bearbeiten<br>Einrichtung von muhl TSP Verbraugen<br>Geschlader und Verbraugen                                                                                                    |                      |  |  |
|                                                                                                 | Bearbeiten Einschlung von Verbindungsparameter der Gesprächsdatenerfassung für Gebahrenappilkationen Wartemusik / Ansagen Einspielen von neuen Melodien und Ansagen für die Wartemusik und Ansage vor dem Melden                                                                                                    |                      |  |  |

Bild 1

Auf der ersten Seite werden die "Standortdaten" eingegeben. Die flexibelste Art der Konfiguration erreichen Sie mit der Eingabe der Ländervorwahl (ohne Präfix oder "+").

| Einrichtung - Wizards - Zentrale Telephonie - Internet-Telefonie                                                       |                                                                |  |  |  |  |
|----------------------------------------------------------------------------------------------------|----------------------------------------------------------------|--|--|--|--|
| Übersicht                                                                                                    |                                                                |  |  |  |  |
| I linveis: Im Expertenmodus durchgefutnite Anderungen müssen nach Durchlaufen des Wizards übergrift Weaderholt werden. |                                                                |  |  |  |  |
| Anlagenrufnummer                                                                                                    | with minuestens die Koninguration der Landerkennzahl behötigt. |  |  |  |  |
|                                                                                                    | Ländervorwahl: 00 43 (zwingend erforderlich)                   |  |  |  |  |
| Lis .                                                                                                    | Ortsnetzkennzahl: 0 (optional)                                 |  |  |  |  |
|                                                                                                    | Anlagenrufnummer: (optional)                                   |  |  |  |  |
|                                                                                                    |                                                                |  |  |  |  |

Bild 2

Klicken Sie [OK & Weiter]

Provider-Konfiguration und -Aktivierung für Internet-Telefonie

Keine Telefonie über Internet: -> deaktivieren

Länderspezifische Ansicht: Österreich und A1 SIP Trunk - registrierend auswählen.

| Einrichtung - Wizards - Zentrale Telephonie - Internet-Telefonie |                                   |                                                                  |  |  |
|------------------------------------------------------------------|-----------------------------------|------------------------------------------------------------------|--|--|
| Provider-Konfiguration und -Aktivierung für Internet-Telefonie   |                                   |                                                                  |  |  |
| Keine Telefonie über Internet:                                   |                                   |                                                                  |  |  |
| Länderspezifische Ansicht: Österreich 🔹                          |                                   |                                                                  |  |  |
| Hinweis: Im Exper                                                | tenmodus durchgeführte Änderungen | müssen nach Durchlaufen des Wizards überprüft/wiederholt werden. |  |  |
|                                                                  | Provider aktivieren               | Internet-Telefonie Service Provider                              |  |  |
| Hinzufügen                                                       |                                   | Anderer Provider                                                 |  |  |
| Bearbeiten                                                       |                                   | A1 SIP Trunk - registrierend                                     |  |  |
| Bearbeiten                                                       |                                   | Broadcloud                                                       |  |  |
| Bearbeiten                                                       |                                   | BT Wholesale SIP Trunking (WSIPT)                                |  |  |
| Bearbeiten                                                       |                                   | COLT UK & Europe                                                 |  |  |
| Bearbeiten                                                       |                                   | COLT VPN                                                         |  |  |
| Bearbeiten                                                       |                                   | gnTel                                                            |  |  |
| Bild 3                                                           |                                   |                                                                  |  |  |

Provider aktivieren und auf [Bearbeiten] klicken.

Auf der nächsten Seite werden die Serverdaten angezeigt. Bitte die Port Konfiguration überprüfen und ggf. auf O ändern.

| Einrichtung - Wizards - Zentrale Telephonie - Internet-Telefonie                 |                              |  |  |  |
|----------------------------------------------------------------------------------|------------------------------|--|--|--|
| Internet-Telefonie Service Provider                                              |                              |  |  |  |
| Provider-Name:                                                                   | A1 SIP Trunk - registrierend |  |  |  |
| Provider aktivieren:                                                             | •                            |  |  |  |
| Sicherer Trunk:                                                                  |                              |  |  |  |
| Gateway Domain Name:                                                             | siptrunk.a1.net              |  |  |  |
| Provider-Registrar                                                               |                              |  |  |  |
| Registrar verwenden:                                                             |                              |  |  |  |
| IP Adresse/Host-Name:                                                            | siptrunk.a1.net              |  |  |  |
| Port:                                                                            | 0                            |  |  |  |
| Reregistration-interval am Provider (s) 600                                      |                              |  |  |  |
| Provider-Proxy                                                                   |                              |  |  |  |
| IP Adresse/Host-Name:                                                            | siptrunk.a1.net              |  |  |  |
| Port:                                                                            | 0                            |  |  |  |
| Provider-Outbound-Proxy<br>Provider Outbound-Proxy verwenden:                    |                              |  |  |  |
| IP Adresse/Host-Name:                                                            | 0.0.0.0                      |  |  |  |
| Port:                                                                            | 0                            |  |  |  |
| Provider-Leistungsmerkmale                                                       |                              |  |  |  |
| Hilfe         Abbrechen         Zurück         OK & Weiter         Daten löschen |                              |  |  |  |

Bild 4

Hier kann auch die Anrufumleitung mittels Rerouting aktiviert werden:

- "Rerouting aktiv" deaktiviert (default) -> bei einer Anrufumleitung wird eine zweite Verbindung aufgebaut und die Kontrolle des Anrufs verbleibt im System
- "Rerouting aktiv" aktiviert -> bei einer Anrufumleitung wird Rerouting im Amt ausgeführt. Das System verliert die weitere Kontrolle über den Anruf.

Klicken Sie [OK & Weiter]

Im folgenden Dialog werden die Zugangsdaten eingegeben.

| Einrichtung - Wiz                              | ards - Zentrale Telephonie - Internet-Telefonie                |  |
|------------------------------------------------|----------------------------------------------------------------|--|
|                                                | Internet-Telefonie-Teilnehmer für A1 SIP Trunk - registrierend |  |
|                                                | Name des Internet-Telefonie-Teilnehmers                        |  |
| Hinzufügen Neuer Internet-Telefonie-Teilnehmer |                                                                |  |
|                                                |                                                                |  |

Bild 5

Klicken Sie nun auf [Hinzufügen].

Auf dieser Seite werden die von A1 Telekom Austria übermittelten Daten eingegeben.

| Internet Telefonie Teilnehmer                                                                                          | SIP Benutzername (im Beispiel: +4317962729) |  |  |
|----------------------------------------------------------------------------------------------------|---------------------------------------------|--|--|
| Autorisierungsname                                                                                                    | SIP Benutzername (im Beispiel: +4317962729) |  |  |
| Kennwort                                                                                                    | SIP Passwort (im Beispiel: gJVUQ)           |  |  |
| Standard-Rufnummer: Hier wird in der Regel die Rufnummer der Abfragestelle<br>Format(z.B. +4317962729100) eingetragen. |                                             |  |  |

| Einrichtung - Wizards - Zentrale Telephonie - Internet-Telefonie 🛛 🗧                                                                                                    |                |  |  |  |
|----------------------------------------------------------------------------------------------------|----------------|--|--|--|
| Internet-Telefonie-Teilnehmer für A1 SIP Trunk - registrierend                                                                                                    |                |  |  |  |
| Internet-Telefonie-Teilnehmer / Registrierungsrufnummer:                                                                                                    | +4317692729    |  |  |  |
| Autorisierungsname / Telefonie-Benutzername:                                                                                                    | +4317692729    |  |  |  |
| Kennwort / Telefonie-Passwort:                                                                                                    |                |  |  |  |
| Kennwort / Telefonie-Passwort wiederholen:                                                                                                    |                |  |  |  |
| Rufnummernzuordnung                                                                                                    |                |  |  |  |
| Öffentliche Rufnummer (Du                                                                                                    | Na) 🔻          |  |  |  |
| Mehrere ITSP-Richtungen:                                                                                                    |                |  |  |  |
| Standard-Rufnummer:                                                                                                    | +4317692729100 |  |  |  |
| Standard-Rufnummer<br>ITSP als primärer Amtszugang<br>Geben Sie hier eine der Rufnummern ein, die Sie von Ihrem Netzanbieter erhalten haben. Diese Nummer wird bei abgehenden Anrufen als Anrufernummer verwendet, wenn für den<br>jeweiligen Anruf keine andere Rufnummer verfügbar ist.<br>Alle von Ihrem Netzanbieter bereitgestellten Rufnummern sollten bei der Leitungs- und Telefonkonfiguration (DuWa-Feld) unter primärer Amtszugang eingetragen werden. |                |  |  |  |
| Hilfe         Abbrechen         Zurück         OK & Weiter         Daten löschen                                                                                                    |                |  |  |  |

Bild 6

### Daten eingeben und danach [OK & Weiter] klicken.

| Einrichtung - Wizards - Zentrale Telephon | ie - Internet-Telefonie                                        |  |  |
|-------------------------------------------|----------------------------------------------------------------|--|--|
|                                           | Internet-Telefonie-Teilnehmer für A1 SIP Trunk - registrierend |  |  |
|                                           | Name des Internet-Telefonie-Teilnehmers                        |  |  |
| Bearbeiten +4317692729                    |                                                                |  |  |

#### Bild 7

Klicken Sie [OK & Weiter]

| Einrichtung - Wizards - Zentrale Telephonie - Internet-Telefonie                                                                                                    |                              |           |                                        |  |  |
|----------------------------------------------------------------------------------------------------|------------------------------|-----------|----------------------------------------|--|--|
| Rufnummernzuordnung für A1 SIP Trunk - registrierend                                                                                                    |                              |           |                                        |  |  |
| Name des Internet-Telefonie-Teilnehmers                                                                                                    | Internet-Telefonie-Rufnummer | Durchwahl | Als gehende Anlagenrufnummer verwenden |  |  |
| Vor Abschluss der Konfiguration bitte sicherstellen, dass die entsprechenden Teilnehmer-Durchwahlen an den jeweiligen Teilnehmerendgeraten eingerichtet sind<br>(Endgeräte/Teilnehmer-Konfiguration) |                              |           |                                        |  |  |
| Bild 8                                                                                                    |                              |           |                                        |  |  |

Klicken Sie [OK & Weiter]

Sie gelangen jetzt wieder auf die Seite in Bild 3.

| Einrichtung - Wiza   | rds - Zentrale Telephonie - Internet-Telefonie                   |                                   |                                             | × |
|----------------------|------------------------------------------------------------------|-----------------------------------|---------------------------------------------|---|
|                      |                                                                  | Provider-Konfigurat               | ion und -Aktivierung für Internet-Telefonie |   |
|                      |                                                                  | Keine Telefoni                    | e über Internet:                            |   |
|                      |                                                                  | Länderspezi                       | fische Ansicht: Österreich 🔹                |   |
| Hinweis: Im Experter | nmodus durchgeführte Anderungen müssen nach Durchlaufen des Wizz | irds überprüft/wiederholt werden. |                                             |   |
|                      | Provider aktivieren                                              |                                   | Internet-Telefonie Service Provider         |   |
| Hinzufügen           |                                                                  | Anderer Provider                  |                                             |   |
| Bearbeiten           |                                                                  | A1 SIP neu                        |                                             |   |
| Bearbeiten           | v 🦛                                                              | A1 SIP Trunk - registrierend      |                                             |   |
| Bearbeiten           |                                                                  | Broadcloud                        |                                             |   |
| Bearbeiten           |                                                                  | COLT UK & Europe                  |                                             |   |
| Bearbeiten           |                                                                  | COLT VPN                          |                                             |   |
| Bearbeiten           |                                                                  | gnTel                             |                                             |   |
| Bearbeiten           |                                                                  | IP Austria                        |                                             |   |
| Deeskalter           | 27                                                               | ID ATTACK AND A                   |                                             |   |

Klicken Sie [OK & Weiter]

Im nächsten Schritt wird die Anzahl der gleichzeitigen Gespräche zum Provider festgelegt. Basierend auf der in der Internet Konfiguration eingegebenen Bandbreite (im Beispiel 10 Mbit/s) wird vom System ein Maximalwert vorgeschlagen.

Der Wert ist ggf. an die von A1 Telekom Austria vorgegebene Gesprächsanzahl anzupassen (im Beispiel 4).

| Einrichtung - Wizards - Zentrale Telephonie - Internet-Telefonie                                                                                                    |                                                                       |              |   |                      |  |
|----------------------------------------------------------------------------------------------------|-----------------------------------------------------------------------|--------------|---|----------------------|--|
| Einstellungen für Internet-Telefonie                                                                                                    |                                                                       |              |   |                      |  |
| Simultane Internet-Telefongesprache<br>Verfügbare ITSP-Leitungen: 220                                                                                                    | Simultane Internet-Telefongespräche<br>Verfüghare ITSP-Leitungen: 220 |              |   |                      |  |
| Bitte geben Sie in dem Eingabefeld 'Upstream bis zu (Kbit/s)' die von Ihrem Provider mitgeteilte Upstream Ihrer DSL-Verbindung ein.<br>Sie haben den Wert <b>Upstream bis zu (Kbit/s) = 10000</b> eingegeben.            |                                                                       |              |   |                      |  |
| Mit diesem Upstream können Sie maximal 78 Gleichzeitige Internet-Telefongespräche. Wenn sich die Verbindungsqualität aufgrund hoher Netzlast verschlechtert, müssen Sie die Anzahl der gleichzeitigen Anrufe reduzieren. |                                                                       |              |   |                      |  |
| Die Anzahl gleichzeitiger Internet-Telefongespräche hängt auch von der Lizenzierung ab.                                                                                                    |                                                                       |              |   |                      |  |
| Upstream bis zu (Kbit/s): 10000                                                                                                    |                                                                       |              |   |                      |  |
| Anzahl simultaner Internet-Telefongespräche: 4 Leitungen verteilen                                                                                                    |                                                                       |              |   |                      |  |
| Leitungszuweisung                                                                                                    |                                                                       |              |   |                      |  |
| Internet-Telefonie Service Provider                                                                                                    | Konfigurier                                                           | te Leitungen | Z | ugewiesene Leitungen |  |
| A1 SIP Trunk - registrierend 0                                                                                                    |                                                                       | D            | 4 |                      |  |
|                                                                                                    |                                                                       |              |   |                      |  |

Klicken Sie [OK & Weiter]

# Sonderrufnummern

Im nächsten Schritt wird das Routing für Sonderrufnummern festgelegt. Wenn Sonderrufnummern nicht über die ITSP Richtung geroutet werden sollen ist das entsprechend zu ändern.

| inrichtung - Wizards - Zentrale Tel                  | lephonie - Internet-Telefonie                                                   |                                                                                                    |
|------------------------------------------------------|---------------------------------------------------------------------------------|----------------------------------------------------------------------------------------------------|
|                                                      | Sonderrufnummern                                                                |                                                                                                    |
| Hinweis:<br>Bitte stellen Sie unbedingt sicher, das: | s alle konfigurierten Sonderrufnummern von dem ausgewählten Provider unterstütz | zt werden.                                                                                                    |
|                                                      |                                                                                 |                                                                                                    |
|                                                      |                                                                                 |                                                                                                    |
| Sonderrufnummer                                      | Gewählte Ziffern                                                                | Wählen über Provider                                                                                                    |
| Sonderrufnummer<br>1                                 | Gewählte Ziffern<br>0C112                                                       | Wählen über Provider<br>A1 SIP Trunk - registrierend 🔻                                                                                                    |
| Sonderrufnummer<br>1<br>2                            | Gewählte Ziffern 0C112                                                          | Wählen über Provider         A1 SIP Trunk - registrierend ▼         A1 SIP Trunk - registrierend ▼                                                                               |
| Sonderrufnummer<br>1<br>2<br>3                       | Gewählte Ziffern  OC112                                                         | Wählen über Provider         A1 SIP Trunk - registrierend ▼         A1 SIP Trunk - registrierend ▼         A1 SIP Trunk - registrierend ▼                                        |
| Sonderrufnummer<br>1<br>2<br>3<br>4                  | Gewählte Ziffern  OC112                                                         | Wählen über Provider         A1 SIP Trunk - registrierend ▼         A1 SIP Trunk - registrierend ▼         A1 SIP Trunk - registrierend ▼         A1 SIP Trunk - registrierend ▼ |

### Klicken Sie [OK & Weiter]

anschließend wird die Statusseite angezeigt:

| Einrichtung - Wizards - Zentrale Telephonie - Internet-Telefonie |                     |           |             |             |          |
|------------------------------------------------------------------|---------------------|-----------|-------------|-------------|----------|
| Status der Internet-Telefonie Service Provider (ITSP)            |                     |           |             |             |          |
|                                                                  | Provider            |           | Teilnehmer  |             |          |
| Neustart A1 SIP Tru                                              | unk - registrierend | Aktiviert | +4317692729 | registriert | Diagnose |
|                                                                  |                     |           |             |             |          |
|                                                                  |                     |           |             |             |          |
|                                                                  |                     |           |             |             |          |

Klicken Sie [OK & Weiter]

Auf der folgenden Seite wird die Richtung für die Standardamtsbelegung festgelegt und die Ortsnetzkennzahl abgefragt (notwendig für die Wahl im eigenen Ortsnetz). Die Ortsnetzkennzahl ist ohne Präfix (0) einzugeben.

| olung                         |
|-------------------------------|
| 0                             |
|                               |
| AT SIP Trunk - regisinerena + |
|                               |
| 1                             |
|                               |
|                               |
|                               |

### Klicken Sie [OK & Weiter]

| inrichtung - Wizards - Zentrale Telephonie - Internet-Telefonie |                                          |  |  |  |
|-----------------------------------------------------------------|------------------------------------------|--|--|--|
|                                                                 | Kennzahlen für die gezielte Amtsbelegung |  |  |  |
|                                                                 | Kennzahl für die gezielte Amtsbelegung   |  |  |  |
| A1 SIP Trunk - registrierend                                    | 856                                      |  |  |  |
|                                                                 |                                          |  |  |  |

Klicken Sie [OK & Weiter]

| Einrichtung - Wizards - Zentrale Telephonie - Internet-Telefonie                                                                                             |                                                                                                    |
|----------------------------------------------------------------------------------------------------|----------------------------------------------------------------------------------------------------|
|                                                                                                    |                                                                                                    |
|                                                                                                    |                                                                                                    |
|                                                                                                    |                                                                                                    |
|                                                                                                    |                                                                                                    |
|                                                                                                    |                                                                                                    |
| Das Ändern des Leistungsmerkmals 'Internet-Telefonie' ist abgeschlo                                                                                          | ossen                                                                                                    |
|                                                                                                    |                                                                                                    |
|                                                                                                    |                                                                                                    |
| Die Internet-Telefonie wurde erfolgreich aktiviert und eingerichtet.                                                                                         |                                                                                                    |
| Wenn Sie einen Internet-Telefonie Service Provider' neu aktiviert oder deaktiviert haben, sollten Sie den Assistenten 'Zentrale Telefonie - Amtsleitung ISDN | Analog' noch einmal durchlaufen                                                                                                    |
|                                                                                                    |                                                                                                    |
|                                                                                                    |                                                                                                    |
| Wir amefahlan Ihnan dia yarangemmanan Andanungan zu Ihrar aiganan Sisharbait zu sisham Wahlan Sia dazu nash dam Boondan dar Wizarda im Haunt                 | monü 'Datonsishonung' aus und führon oin 'Baskun, sofort' durch                                                                                                    |
|                                                                                                    | nena Datensicherung aus und fullien ein Dackup - solort durch.                                                                                                    |
|                                                                                                    |                                                                                                    |
|                                                                                                    |                                                                                                    |
|                                                                                                    |                                                                                                    |
|                                                                                                    |                                                                                                    |
|                                                                                                    |                                                                                                    |
|                                                                                                    | Re Contraction of the Contraction of the Contractio |
|                                                                                                    |                                                                                                    |
|                                                                                                    |                                                                                                    |

# Konfiguration der Durchwahlnummern

Auf dem A1 Telekom Austria SIP-Trunk wird das E.164 Rufnummernformat verwendet.

# **Ergänzende Hinweise**

## Mehrere Rufnummernblöcke auf einem Trunk

Bei Einrichtung von mehreren Rufnummern mit Durchwahl bitte genau nach dem Einrichteleitfaden im Unify-Wiki vorgehen:

https://wiki.unify.com/images/7/71/MultiRegistrationForITSP.pdf